# **MDNET-5W**

## 工控型 Wi-Fi/ 網路/RS485 轉換模組

## 操作手冊

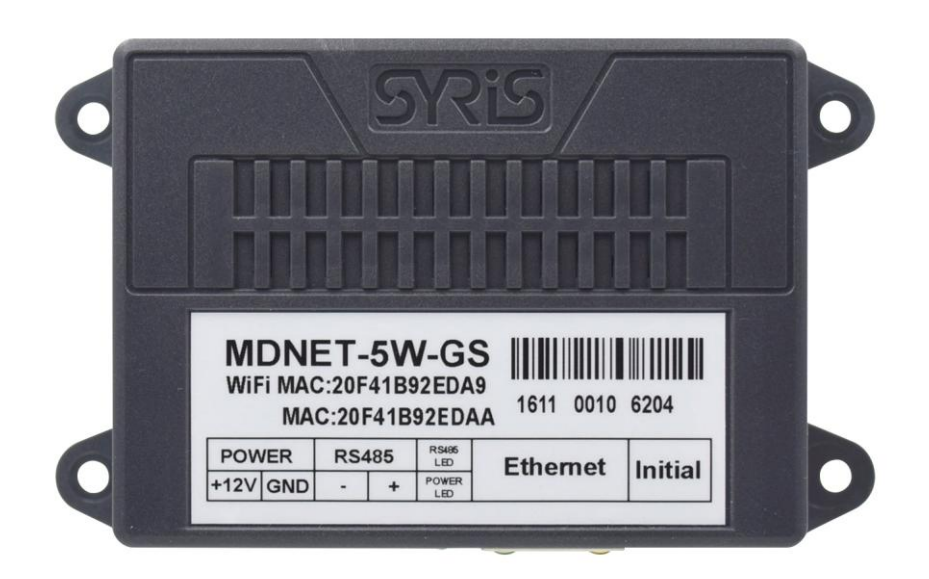

Version 01.00 2016/03/24

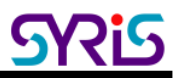

### I. 產品規格

功能:

- 轉換 RS485 介面為網路或 Wi-Fi 介面
- 轉換網路介面為 Wi-Fi 介面
- 支援多台控制器連線
- 支援遠端設定與韌體更新

| 規格 | : |
|----|---|
|    |   |

|            | Ethernet ←→ RS485           |
|------------|-----------------------------|
| 轉換介面       | Wi-Fi ←→ RS485              |
|            | Ethernet ←→ Wi-Fi           |
| 通訊介面       | Wi-Fi / Ethernet / RS485    |
| Wi-Fi      | 802.11 b/g/n                |
| Ethernet   | 10/100BaseT, RJ45 connector |
| 運作模式       | TCP Server, TCP Client, UDP |
| 連接埠        | 4 PIN (RS485 + DC power)    |
| RS485 傳輸速率 | 300 ~ 115,200 bps           |
| Parity     | None/ Even/ Odd             |
| Data bits  | 8 / 7                       |
| Stop bits  | 1 / 2                       |
| 設定工具       | 網頁瀏覽器, Windows 軟體工具.        |
| 恢復出廠預設     | 重設按鍵                        |
| 狀態指示       | 4 LED                       |
| 工作溫度       | -20°C ~ 70°C                |
|            | 8V ~ 28V DC / 1W ~ 2W       |
| 尺寸(mm)     | 77W x 59H x 22.5D           |

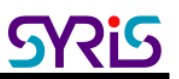

## II. 接線圖

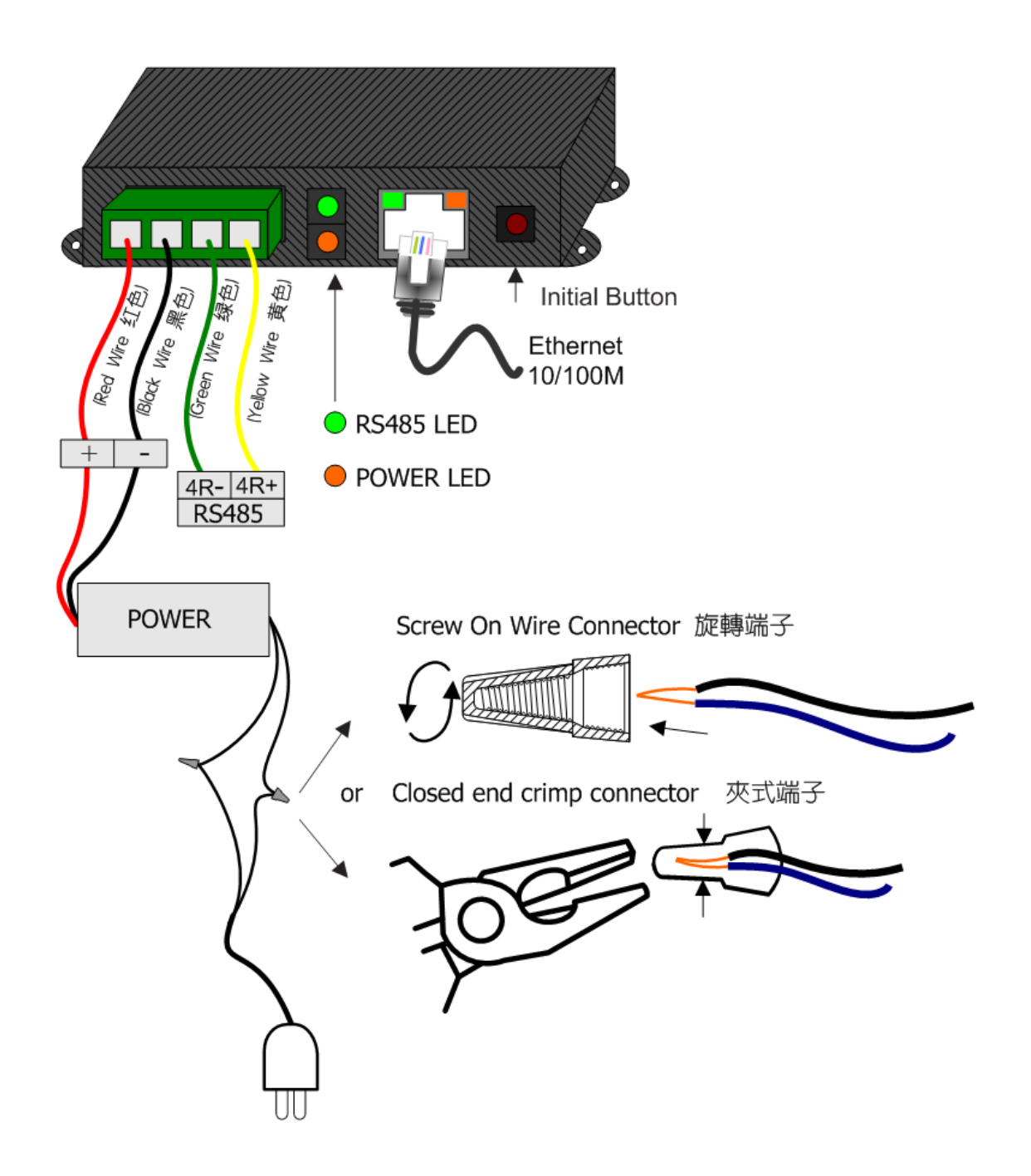

## III. 網路參數設定

- 1. 開啟"NET\_Discover\_V0110.exe"按下Discover搜尋環境中的MDNET-5W產品。
- 2. 出廠預設IP為 192.168.1.101,可對照MDNET-5W上蓋貼紙MAC位址,確認選取的IP設備正確無誤。

| NET_ | Discover version 1. |                   |                              |        |
|------|---------------------|-------------------|------------------------------|--------|
| NUM  | IP                  | MAC               | INFO                         | Discov |
| 3    | 192.168.1.181       | AC:A2:13:B5:5A:D9 | HLK-RM04(V1.78(Jul 23 2013)) |        |
| 2    | 192.168.1.216       | 44:33:4C:C4:8A:26 | HLK-RM04(V1.78(Jul 23 2013)) |        |
| 1    | 192.168.1.101       | AC:A2:13:B5:5A:B5 | HLK-RM04(V1.78(Jul 23 2013)) |        |
|      |                     |                   |                              |        |
|      |                     |                   |                              |        |
|      |                     |                   |                              |        |
|      |                     |                   |                              |        |
|      |                     |                   |                              |        |
|      |                     |                   |                              |        |
|      |                     |                   |                              |        |
|      |                     |                   |                              |        |
|      |                     |                   |                              |        |
|      |                     |                   |                              |        |
|      |                     |                   |                              |        |
|      |                     |                   |                              |        |
|      |                     |                   |                              |        |
|      |                     |                   |                              |        |
|      |                     |                   |                              |        |
|      |                     |                   |                              |        |
|      |                     |                   |                              |        |
|      |                     |                   |                              |        |
|      |                     |                   |                              |        |
|      |                     |                   |                              |        |
|      |                     |                   |                              |        |
|      |                     |                   |                              |        |
|      |                     |                   |                              |        |
|      |                     |                   |                              |        |
|      |                     |                   |                              |        |
|      |                     |                   |                              |        |

3. 雙擊IP (192.168.1.101)直接開啟網頁(<u>http://192.168.1.101</u>)
 預設登入使用者名稱與密碼為: admin / admin

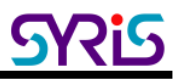

 進入後可在此頁更改網路模式與其他通訊參數·通訊模式預設值如下·若修改後造成無法通訊·可經 由出廠按鍵重新設置下列參數。

| NetMode:                      | ETH-SERIAL      | T                                         |
|-------------------------------|-----------------|-------------------------------------------|
| ІР Туре:                      | STATIC •        |                                           |
| IP Address:                   | 192.168.1.101   |                                           |
| Subnet Mask:                  | 255.255.255.0   |                                           |
| Default Gateway:              | 192.168.1.254   |                                           |
| Primary DNS Server:           |                 |                                           |
| Secondary DNS Server:         |                 |                                           |
|                               | Current         |                                           |
| Serial Configure:             | 230400,8,n,1    | 230400,8,n,1 *                            |
| Serial Framing Lenth:         | 1050            | 1050                                      |
| Serial Framing Timeout:       | 10 milliseconds | 10 milliseconds (< 256, 0 for no timeout) |
| Network Mode:                 | server          | Server •                                  |
| Remote Server<br>Domain/IP:   | 192.168.11.245  | 192.168.11.245                            |
| Locale/Remote Port<br>Number: | 5001            | 5001                                      |
| Network Protocol:             | tcp             | TCP 🔹                                     |
| Network Timeout:              | 0 seconds       | 0 seconds (< 256, 0 for no<br>timeout)    |

| 通訊參數                      | 預設值          |
|---------------------------|--------------|
| Serial Configure          | 230400,8,n,1 |
| Serial Framing Length     | 1050         |
| Locale/Remote Port Number | 5001         |

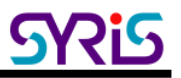

## IV.網路 / RS485 轉換模式 (出廠預設)

1. 網路模式設定:

| Default             | Ethernet (DHCP) +Wi-Fi AP mode | HLK-RM04 Serial2N             | let Settings             |
|---------------------|--------------------------------|-------------------------------|--------------------------|
| ETH-SERIAL          | Ethernet only (出廠預設模式)         | NetMode: Defau                | lt T                     |
| WIFI(CLIENT)-SERIAL | Wi-Fi client mode              | SSID: ETH-S<br>Password: WIFI | SERIAL<br>CLIENT)-SERIAL |
| WIFI(AP)-SERIAL     | Wi-Fi AP mode                  |                               | AP)-SERIAL               |

#### ETH-SERIAL:出廠預設模式為ETH-SERIAL

修改正確IP資訊按下Apply之後,等候30秒讓設備重啟即可使用

| HLK-RM04 Serial2Net Settings |               |  |
|------------------------------|---------------|--|
| NetMode:                     | ETH-SERIAL V  |  |
| ІР Туре:                     | STATIC V      |  |
| IP Address:                  | 192.168.1.206 |  |
| Subnet Mask:                 | 255.255.255.0 |  |
| Default Gateway:             | 192.168.1.254 |  |
| Primary DNS Server:          |               |  |

#### 2. 重設出廠按鍵:

Secondary DNS Server:

按住紅色出廠按鍵不放約15秒,直到連線狀態燈號開始閃爍即可放開。(有連接網路線時)

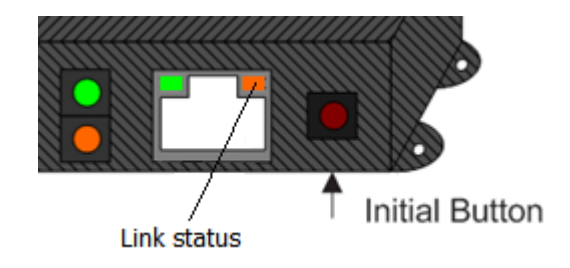

等待兩分鐘, MDNET-5W 會恢復出廠預設值。

#### 3. RS485 傳輸速率設定

開啟 V7 Tools · 輸入正確網路IP位址與port連線後讀取序號 · 正確顯示後確認連線成功 ·

| V7 Tools V0780             |                        |               |              |               | - 🗆 X   |
|----------------------------|------------------------|---------------|--------------|---------------|---------|
| <u>File Language About</u> |                        |               |              |               | Close   |
| IP: 192.168.1.101          | Port 500               | 1             |              |               | Connect |
| 🔽 Response □ ID 1          | ▼ S/N 0000000          | PIN 0000      |              | Encrypt(None) | Direct  |
| COMMON COMM. 86 Serial E   | T Card Controller CARE | D LOG SECURIT |              | MIFARE BLOCK  | .]      |
| Get S/N                    | Model:                 |               | S/N:         |               |         |
| GetID                      | ID:                    | Special:      | Set          | D             | ID: 1   |
| GetVersion                 | Name:                  |               | F/W ∨ersion: |               |         |
| Warm Start                 |                        |               |              |               |         |
| Initial                    |                        |               |              |               |         |
|                            |                        |               |              |               |         |
|                            |                        |               | Port close   |               | Default |

#### 選取"COMM."頁面設定RS485通訊參數。

| 🕢 V7 Tools V0780        |                                                                                                    | – 🗆 X        |
|-------------------------|----------------------------------------------------------------------------------------------------|--------------|
| Eile Language About     |                                                                                                    | Close        |
| IP: 192.168.1.101       | Port 5001                                                                                                    | Connect      |
|                         |                                                                                                    |              |
|                         | READER   RETPAD   00 Serial   DT Card   COntroller   CARD   LOG   CLOCKMASTER                                                                                                    |              |
| Set Baudrate            | 19200, E, 8, 1         115200, N, 8, 1           Speed:         115200         Image: No Parity         Image: B Data Bits         Image: Speed: The Speed: The | Get          |
| Set Comm. Delay         | Time-out: 10 ms TX Delay: 20 x0.1ms RX Delay: 10 x0                                                                                                    | . 1ms 00 Get |
| Auto Mode Engineer Mode | Scan Device                                                                                                    |              |
|                         | Mode: TEN TID TS/N TPIN TASC                                                                                                    | V7           |
| Auto Mode               | Encrypt None  EXIT CLR BCC CRC                                                                                                    | V5 Get       |
|                         |                                                                                                    | ]            |
|                         | Connect IP: 192.168.1.101:5001                                                                                                    | Default      |

## V. Wi-Fi / RS485 轉換模式

- 1. 開啟"NET\_Discover\_V0110.exe"按下Discover搜尋環境中的MDNET-5W產品。
- 2. 出廠預設IP為 192.168.1.101,可對照MDNET-5W上蓋貼紙MAC位址,確認選取的IP設備正確無誤。

| l | NET_D | iscover Version 1.1 |                   |                              | ×        |
|---|-------|---------------------|-------------------|------------------------------|----------|
|   |       |                     |                   |                              |          |
|   | NUM   | IP                  | MAC               | INFO                         | Discover |
|   | 3     | 192.168.1.181       | AC:A2:13:B5:5A:D9 | HLK-RM04(V1.78(Jul 23 2013)) |          |
|   | 2     | 192.168.1.216       | 44:33:4C:C4:8A:26 | HLK-RM04(V1.78(Jul 23 2013)) |          |
|   | 1     | 192.168.1.101       | AC:A2:13:B5:5A:B5 | HLK-RM04(V1.78(Jul 23 2013)) |          |
|   |       |                     |                   |                              |          |
|   |       |                     |                   |                              |          |
|   |       |                     |                   |                              |          |
|   |       |                     |                   |                              |          |
|   |       |                     |                   |                              |          |
|   |       |                     |                   |                              |          |
|   |       |                     |                   |                              |          |
|   |       |                     |                   |                              |          |
|   |       |                     |                   |                              |          |
|   |       |                     |                   |                              |          |
|   |       |                     |                   |                              |          |
|   |       |                     |                   |                              |          |
|   |       |                     |                   |                              |          |
|   |       |                     |                   |                              |          |
|   |       |                     |                   |                              |          |
|   |       |                     |                   |                              |          |
|   |       |                     |                   |                              |          |
|   |       |                     |                   |                              |          |
|   |       |                     |                   |                              |          |
|   |       |                     |                   |                              |          |
|   |       |                     |                   |                              |          |
|   |       |                     |                   |                              |          |
|   |       |                     |                   |                              |          |
|   |       |                     |                   |                              |          |
|   |       |                     |                   |                              |          |

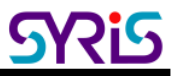

## 3. 雙擊IP (192.168.1.101)直接開啟網頁(<u>http://192.168.1.101</u>)

預設登入使用者名稱與密碼為: admin / admin

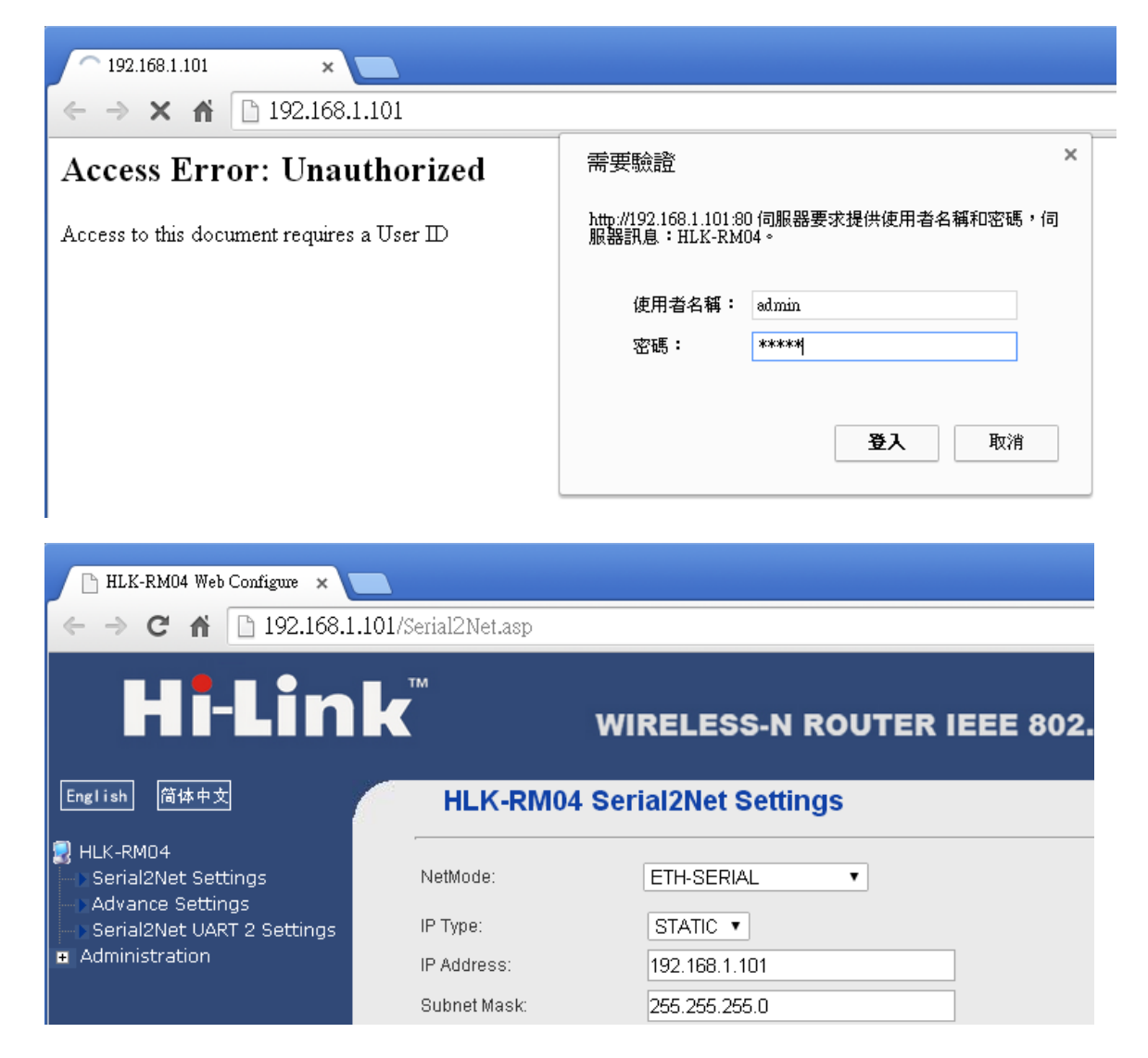

4. 更改 Net mode 為 "Default",按下Apply後,等候30秒讓設備重啟,啟用Wi-Fi功能。

| HLK-RM04  | Serial2Net Settings |  |
|-----------|---------------------|--|
| NetMode:  | Default <b>•</b>    |  |
| SSID:     | HI-LINK_0508        |  |
| Password: | 12345678            |  |

5. 開啟"NET\_Discover\_V0110.exe"按下Discover再次搜尋環境中的MDNET-5W。

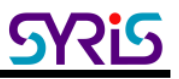

6. 更改 Net mode 為 "Wi-Fi(CLIENT)-SERIAL"模式.

| HLK-RM04      | Serial2Net Settings   |        |
|---------------|-----------------------|--------|
| NetMode:      | WIFI(CLIENT)-SERIAL V |        |
| SSID:         | HI-LINK_0508          | * Scan |
| Encrypt Type: | WPA2 AES 🔹            |        |
| Password:     | 12345678              |        |
| IP Type:      | DHCP V                |        |

7. 按下 "Scan" 按鍵 掃描MDNET-5W範圍內的AP, 選擇要連線的AP進行連線

|   | Ch | SSID           | BSSID             | Security               | Signal(%) | W-Moe   | ExtCh | NT |
|---|----|----------------|-------------------|------------------------|-----------|---------|-------|----|
| 0 | 1  | SY-INT-1       | 04:8d:38:a4:02:39 | WPA1PSKWPA2PSK/TKIPAES | 100       | 11b/g/n | ABOVE | In |
| 0 | 1  | HI-LINK_5A95   | ac:a2:13:b5:5a:94 | WPA1PSKWPA2PSK/AES     | 65        | 11b/g/n | NONE  | In |
| 0 | 1  | HI-LINK_5AAF   | ac:a2:13:b5:5a:ae | WPA1PSKWPA2PSK/AES     | 50        | 11b/g/n | NONE  | In |
| 0 | 1  | P880           | cc:5d:4e:e5:2d:2d | WPA2PSK/AES            | 29        | 11b/g/n | NONE  | In |
| 0 | 6  | RC-INT-1       | c8:3a:35:5b:93:90 | WPAPSK/AES             | 10        | 11b/g/n | NONE  | In |
| 0 | 6  | Chance-HTC-E9+ | 82:01:84:11:e2:fc | WPA2PSK/AES            | 29        | 11b/g/n | ABOVE | In |
| 0 | 9  | SY-INT-2       | 04:8d:38:a4:02:42 | WPA1PSKWPA2PSK/TKIPAES | 96        | 11b/g/n | ABOVE | In |
| 0 | 9  | HI-LINK_5A87   | e8:de:27:40:4d:3e | WPA1PSKWPA2PSK/TKIPAES | 100       | 11b/g/n | BELOW | In |
| 0 | 11 | SY-GUEST-2     | 04:8d:38:a4:02:81 | WPA1PSKWPA2PSK/TKIPAES | 70        | 11b/g/n | BELOW | In |
| 0 | 11 | SY-GUEST-1     | 04:8d:38:a4:02:30 | WPA1PSKWPA2PSK/TKIPAES | 91        | 11b/g/n | BELOW | In |
|   |    | Cancel         |                   | Rescan                 |           | Apply   |       |    |

設定好按下Apply · 等候30秒讓設備重啟

8. 確認 Wi-Fi status LED 燈號 有正常閃爍。

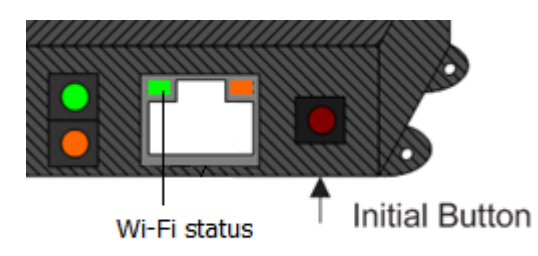

9. 完成設定後可以透過Wi-Fi無線網路嘗試連接RS485設備進行通訊。

### 註: Wi-Fi MAC address 為背號貼紙尾碼減一。 Ex. Ethernet MAC : AC:A2:13:B5:5A:B5 · Wi-Fi MAC : AC:A2:13:B5:5A:B4

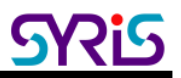

## VI.Wi-Fi / Ethernet converter

1. 重設出廠按鍵:

按住紅色出廠按鍵不放約15秒,直到連線狀態燈號開始閃爍即可放開。(有連接網路線時)

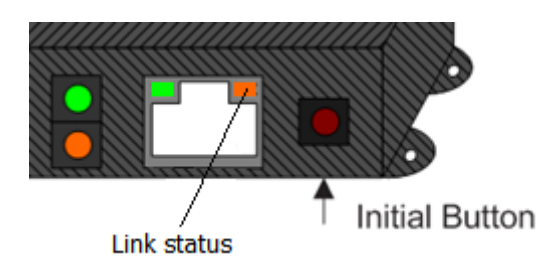

等待兩分鐘, MDNET-5W 會恢復出廠預設值。

- 2. 開啟"NET\_Discover\_V0110.exe"按下Discover搜尋環境中的MDNET-5W產品。
- 3. 出廠預設IP為 192.168.1.101,可對照MDNET-5W上蓋貼紙MAC位址,確認選取的IP設備正確無誤。

| NET_D | iscover Version 1.1 |                   |                              | ×        |
|-------|---------------------|-------------------|------------------------------|----------|
|       |                     |                   |                              |          |
| NUM   | IP                  | MAC               | INFO                         | Discover |
| 3     | 192.168.1.181       | AC:A2:13:B5:5A:D9 | HLK-RM04(V1.78(Jul 23 2013)) |          |
| 2     | 192.168.1.216       | 44:33:4C:C4:8A:26 | HLK-RM04(V1.78(Jul 23 2013)) |          |
| 1     | 192.168.1.101       | AC:A2:13:B5:5A:B5 | HLK-RM04(V1.78(Jul 23 2013)) |          |
|       |                     |                   |                              |          |
|       |                     |                   |                              |          |
|       |                     |                   |                              |          |
|       |                     |                   |                              |          |
|       |                     |                   |                              |          |
|       |                     |                   |                              |          |
|       |                     |                   |                              |          |
|       |                     |                   |                              |          |
|       |                     |                   |                              |          |
|       |                     |                   |                              |          |
|       |                     |                   |                              |          |
|       |                     |                   |                              |          |
|       |                     |                   |                              |          |
|       |                     |                   |                              |          |
|       |                     |                   |                              |          |
|       |                     |                   |                              |          |
|       |                     |                   |                              |          |
|       |                     |                   |                              |          |
|       |                     |                   |                              |          |
|       |                     |                   |                              |          |
|       |                     |                   |                              |          |
|       |                     |                   |                              |          |
|       |                     |                   |                              |          |
|       |                     |                   |                              |          |

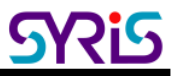

### **4.** 雙擊IP (192.168.1.101)直接開啟網頁(<u>http://192.168.1.101</u>)

預設登入使用者名稱與密碼為: admin / admin

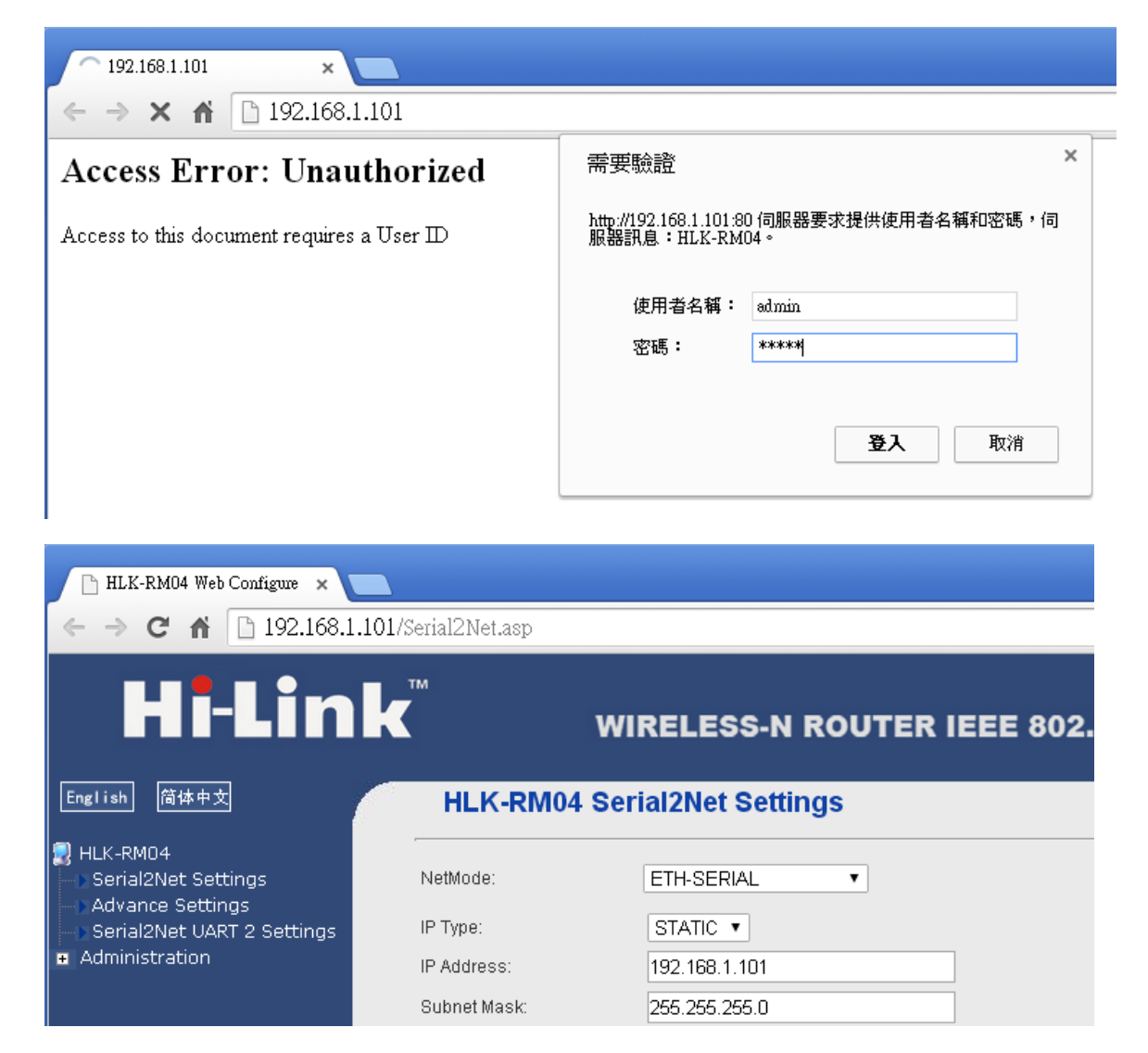

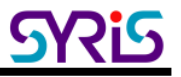

| 5. | 點選 "Hi-Link" logo | 直接開啟 | "http://192.168.1.101/home.asp" |
|----|-------------------|------|---------------------------------|
|    | 10                |      |                                 |

| ← → C ⋔ 🗋 192.168.1             | .101/Serial2Net.asp           |                                |                             | \$            |
|---------------------------------|-------------------------------|--------------------------------|-----------------------------|---------------|
| Hi-Lin                          | k‴v                           | VIRELESS-I                     | N ROUTER IEEE 80            | 02.11N        |
| English 简体中文                    | http://192.168.               | erial2Net Sett<br>1.101/home.a | sp                          |               |
| HLK-RM04<br>Serial2Net Settings | NetMode:                      | ETH-SERIAL                     |                             |               |
| Advance Settings                | IP Type:                      | STATIC .                       |                             |               |
| Administration                  | IP Address:                   | 192.168.1.101                  |                             |               |
|                                 | Subnet Mask:                  | 255.255.255.0                  |                             |               |
|                                 | Default Gateway:              | 192.168.1.254                  |                             |               |
|                                 | Primary DNS Server:           | 192.168.1.254                  |                             |               |
|                                 | Secondary DNS Server:         | 8.8.8.8                        |                             |               |
|                                 |                               | Current                        | Updated                     |               |
|                                 | Serial Configure:             | 230400,8,n,1                   | 230400,8,n,1                | +++           |
|                                 | Serial Framing Lenth:         | 1050                           | 1050                        |               |
|                                 | Serial Framing Timeout        | 10 milliseconds                | 10 milliseconds (< timeout) | 256, 0 for no |
|                                 | Network Mode:                 | server                         | Server <b>*</b>             |               |
|                                 | Remote Server<br>Domain/IP:   | 192.168.11.245                 | 192.168.11.245              |               |
|                                 | Locale/Remote Port<br>Number: | 5001                           | 5001                        |               |
|                                 | Network Protocol:             | tcp                            | TCP •                       |               |
|                                 | Network Timeout:              | 0 seconds                      | 0 seconds (< 256 timeout)   | , 0 for no    |
|                                 | 7. <u>.</u>                   |                                | Apply Cancel                |               |

- 6. 更改運作模式為"Bridge"模式並且啟用 "AP Client"
  - 修改完後按下Apply 並且等候30秒讓設備重啟

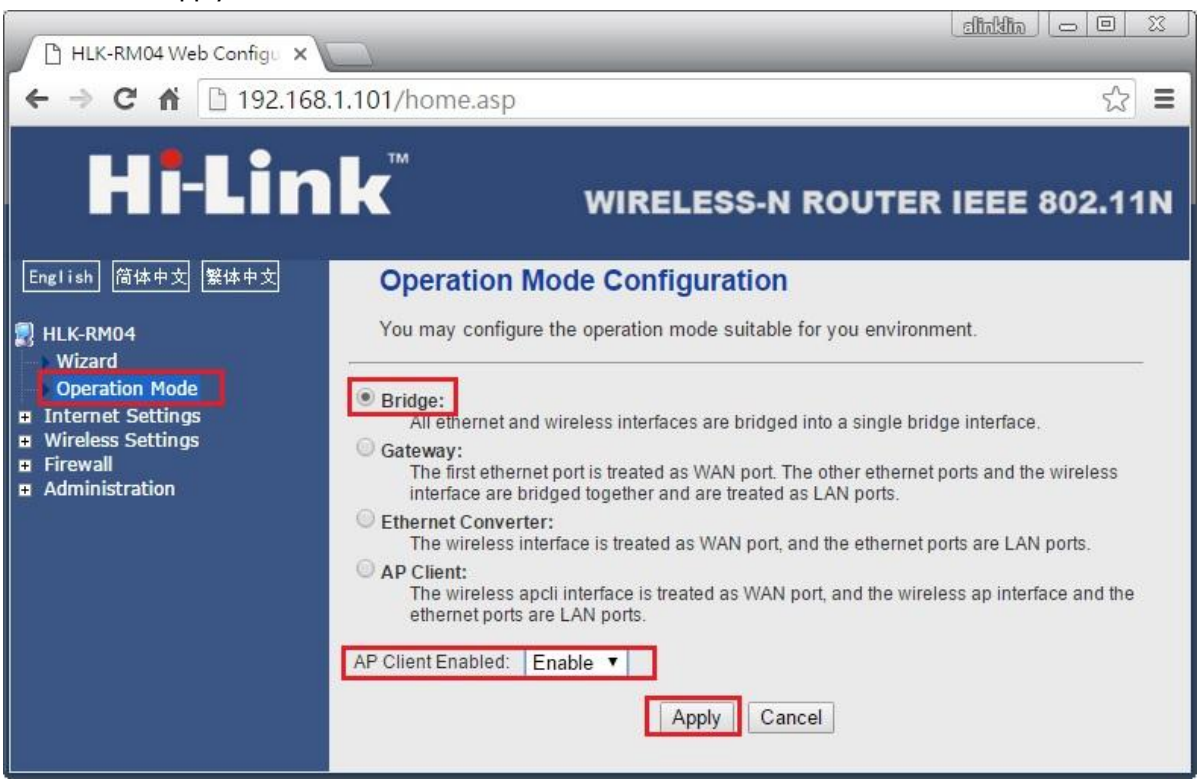

7. MDNET-5W的預設IP位址會變更為"192.168.16.254"

請先將電腦的IP位址改為"192.168.16.75"

| 網際網路通訊協定第 4 版 (TCP/IPv4) - 內             | 容 X                  |
|------------------------------------------|----------------------|
| 一般                                       |                      |
| 如果您的網路支援這項功能,您可以取<br>詢問網路系統管理員正確的 IP 設定。 | 得自動指派的 IP 設定。否則,您必須  |
| ○ 自動取得 IP 位址(Q)                          |                      |
| ● 使用下列的 IP 位址(S):                        |                      |
| IP 位址():                                 | 192.168.16.75        |
| 子網路遮罩( <u>U</u> ):                       | 255 . 255 . 255 . 0  |
| 預設閘道( <u>D</u> ):                        | 192 . 168 . 16 . 254 |
| ○ 自動取得 DNS 伺服器位址(B)                      |                      |
| ● 使用下列的 DNS 伺服器位址(E):                    |                      |
| 慣用 DNS 伺服器(P):                           |                      |
| 其他 DNS 伺服器( <u>A</u> ):                  | · · ·                |
| □ 結束時確認設定(L)                             | 進階⊻)                 |
|                                          | 確定取消                 |

- 重新執行 "NET\_Discover\_V0110.exe" 搜尋 MDNET-5W(192.168.16.254) 找到後雙擊IP開啟網頁設定畫面
- 9. 點選 "Hi-Link" logo 直接開啟"<u>http://192.168.16.254/home.asp</u>"
- 10. 到"Internet Settings" \ "LAN" 設定頁面下將DHCP type 設為Disable

修改完後按下Apply讓設備重啟

| Operation Mode<br>Internet Settings | LAN Setup            |                    |  |  |  |
|-------------------------------------|----------------------|--------------------|--|--|--|
| WAN                                 | IP Address           | 192.168.16.254     |  |  |  |
| DHCP clients                        | Subnet Mask          | 255.255.255.0      |  |  |  |
| VPN Passthrough                     | LAN 2                | 🔘 Enable 💿 Disable |  |  |  |
| Wireless Settings                   | LAN2 IP Address      |                    |  |  |  |
| Firewall<br>Administration          | LAN2 Subnet Mask     |                    |  |  |  |
|                                     | MAC Address          | 20:F4:1B:92:CD:18  |  |  |  |
|                                     | DHCP Type            | Disable <b>T</b>   |  |  |  |
|                                     | 802.1d Spanning Tree | Disable <b>T</b>   |  |  |  |
|                                     | LLTD                 | Disable 🔻          |  |  |  |
|                                     | IGMP Proxy           | Disable <b>T</b>   |  |  |  |
|                                     | UPNP                 | Disable 🔻          |  |  |  |
|                                     | PPPoE Relay          | Disable 🔻          |  |  |  |
|                                     | DNS Proxy            | Disable <b>T</b>   |  |  |  |

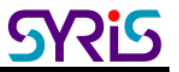

11. 到"Wireless settings" \ "AP Client" 設定頁面下設定AP的SSID、加密方式、密碼...等。

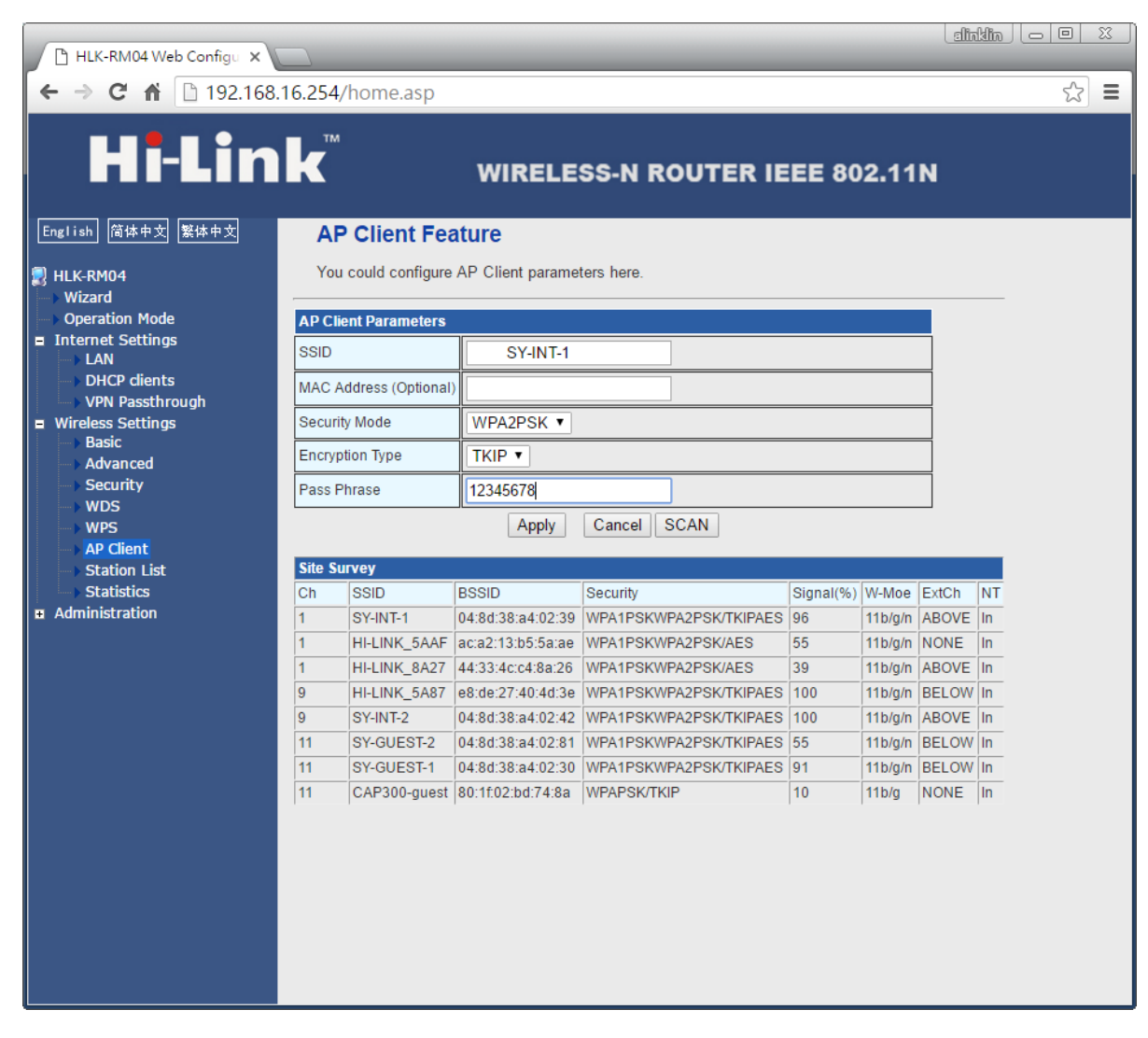

修改完後按下Apply讓設備重啟

12. 設定好後可以透過Wi-Fi無線網路嘗試連接有線網路設備進行通訊。